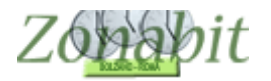

#### RAGGRUPPAMENTI DI ORE E COMPITI IN CLASSE

Indice

CASO 1) DOCENTE CON 6 ORE SETTIMANALI NELLA CLASSE RICHIEDE UNA SOLA ORA DOPPIA PER IL COMPITO E LE ALTRE ORE SINGOLE.

CASO 2) DOCENTE CON 6 ORE SETTIMANALI NELLA CLASSE RICHIEDE UNA SOLA ORA DOPPIA PER IL COMPITO.

CASO 3) DOCENTE CON 11 ORE SETTIMANALI NELLA CLASSE RICHIEDE UN GIORNO CON 3 ORE DI LEZIONE MA NON TUTTE CONTIGUE. NEGLI ALTRI GIORNI 2 ORE.

Ciascun docente ha diverse esigenze riguardo alla distribuzione delle proprie ore classe nei singoli giorni della settimana.

Se non viene configurato nessun vincolo il programma si regola come segue:

- Fino a tre in una classe: le ore saranno singole ad esempio 1-1-1 con almeno un giorno di pausa (il docente non vedrà la classe in 3 giorni consecutivi).
- Sopra le tre ore in una classe le ore vengono raggruppate oppure no a caso fino ad un massimo per giorno che viene configurato nella tabella 11.4

| FILE Operazioni Iniziali Configurazione                         |             | Elabo   | razione    |          |       | Orario | Provvis | orio |   | Ho bisogno di assistenz                             | a Assistenza Or                                 |
|-----------------------------------------------------------------|-------------|---------|------------|----------|-------|--------|---------|------|---|-----------------------------------------------------|-------------------------------------------------|
| Parametri Generali - Distribuzione dell'insegnamento nella sett | imana       |         |            |          |       |        |         |      |   | Come P                                              | rocedere?                                       |
| 11.1 - Ore settimanali per insegnante -> Giorni di insegnamer   | nto.        |         |            |          |       |        |         |      |   | Qui avete accesso a di<br>generali che valgono pe   | versi parametri<br>er tutti i Professori, a     |
| Se l'insegnante ha sino a ORE settimanali:                      | 3           | 6       | 9          | 14       | Oltre |        |         |      | ? | meno che la configurazi<br>PEBSONALI del Profes     | one dei vincoli<br>sore non contenga            |
| 'orario deve distribuirsi su GIORNI:                            | 1           | 2       | 3          | 4        | 5     |        |         |      |   | valori specifici.                                   | oore herr conkerige                             |
| 1.2 · Giorni settimanali per insegnante e per classe -> Giorn   | i di pausa. | _       |            |          |       |        |         |      |   | l valori iniziali di tutti que                      | sti parametri sono                              |
| e l'insegnante ha sino a GIORNI in una classe:                  | 2           | 3       |            |          |       |        |         |      | ? | alle esigenze tipiche del                           | le scuole italiane.                             |
| orario deve inserire nella settimana GIORNI di pausa:           | 1           | 1       |            |          |       |        |         |      |   | SUGGERIMENTO: con                                   | figurate                                        |
| 1.3 - Ore minime di insegnamento al giorno.                     |             | -       |            | -        |       |        | -       |      |   | completamente l'orario e<br>modificare questi param | ed elaboratelo senza<br>etri rispetto ai valori |
| ie l'insegnante ha sino a ORE settimanali:                      | 4           | 14      | Oltre      |          |       | -      |         |      | 2 | predefiniti. Successivan                            | nente, leggete                                  |
| ogni giorno lavorativo deve avere almeno ORE:                   | 1           | 2       | 2          |          |       |        |         |      |   | presente in questa pagi                             | na ed eventualmente                             |
| 1.4 - Ore massime di insegnamento in una data classe al gi      | orno.       |         |            |          |       |        |         |      |   | completamente corrispo                              | ndente alle vostre                              |
| e l'insegnante, in una classe, ha sino a ORE settimanali:       | 3           | 6       | 14         | Oltre    |       |        |         |      | ? |                                                     |                                                 |
| n un giorno può stare in quella classe al massimo ORE:          | 1           | 2       | 3          | 4        |       |        |         |      |   | ATTENZIUNE: modifica<br>maniera indiscriminata p    | are questi parametri in<br>uò portare           |
| 1.5 · ITP di Laboratorio. Ore massime di insegnamento in u      | na data cl  | asse al | giorno.    |          |       |        |         |      |   | all'ASSOLUTA IMPOSS<br>risolvere taluni vincoli. F  | IBILITA LOGICA di<br>licorrete                  |
| Se l'insegnante, in una classe, ha sino a ORE settimanali:      | Oltre       |         |            | 1        |       | 1      | 1       |      | ? | all'ASSISTENZA per qu                               | alsiasi dubbio di<br>parametri                  |
| n un giorno può stare in quella classe al massimo ORE:          | 5           |         |            |          |       |        |         |      |   | interpretazione ai questi                           | paramour                                        |
| 1.6 - Insegnanti di Conversazione. Ore massime di insegna       | mento in u  | ına dat | a classe - | al giorn | D.    |        |         |      |   |                                                     |                                                 |
| e l'insegnante, in una classe, ha sino a ORE settimanali:       | 3           | 6       | Oltre      | <u> </u> | 1     | 1      | 1       | T T  | 2 |                                                     |                                                 |
| n un giorno può stare in quella classe al massimo ORE:          | 2           | 4       | 4          |          |       |        |         |      |   |                                                     |                                                 |
| 11.7 - Insegnamento consentito in una stessa classe nella s     | tessa giorr | nata.   |            |          |       |        |         |      |   |                                                     |                                                 |
| insegnante può insegnare in una stessa classe ORE:              | 3           | 4       | 5          | Ĩ        | 1     | Ĩ.     | 1       | TT   | 2 |                                                     |                                                 |
| al massimo questo NUMERO di VOLTE per settimana:                | 2           | 0       | 0          |          |       |        |         |      |   |                                                     |                                                 |
| 1.8 - limitazione all'Insegnamento nelle ultime ore del giorno  |             |         |            |          | •     |        |         |      |   |                                                     |                                                 |
| A partire dall'Ora:                                             | 5           | 6       |            | Ť        | 1     | 1      |         | T T  | 2 | Non dimentica                                       | te di SALVARE!                                  |
| ogni classe può essere vista al massimo per il % delle Ore:     | 50          | 33      | 8          |          |       |        |         |      |   |                                                     |                                                 |

Ma spesso i singoli docenti richiedono una ben precisa distribuzione delle ore nella settimana, diversa per ciascuno. Si esamineranno alcuni casi.

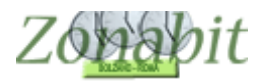

### **CASO 1)** Docente con 6 ore settimanali nella classe richiede una sola ora doppia per il compito e le altre ore singole.

In questo caso occorre operare sulla tabella dei raggruppamenti al punto 7 della configurazione.

Si sceglie il docente e si clicca la singola classe.

| F                 | ILE Ope                                                     | razioni                                                                   | Iniziali                                                                      | C                                                                    | Configurazi | one                                                                                                    |                                                                                                  | Elabor                    | azione   |            |   | Orario       | Provvisorio                                                                       | D                                                                                             |                                                                       |              |         | Ho b        | isogno di a                                                                            | issisten                | za                        | A      | ssister                    | za On Line          |   |
|-------------------|-------------------------------------------------------------|---------------------------------------------------------------------------|-------------------------------------------------------------------------------|----------------------------------------------------------------------|-------------|----------------------------------------------------------------------------------------------------|--------------------------------------------------------------------------------------------------|---------------------------|----------|------------|---|--------------|-----------------------------------------------------------------------------------|-----------------------------------------------------------------------------------------------|-----------------------------------------------------------------------|--------------|---------|-------------|----------------------------------------------------------------------------------------|-------------------------|---------------------------|--------|----------------------------|---------------------|---|
| Pro               | fessore                                                     | DOC                                                                       | ENTE                                                                          |                                                                      | noiali 🗖    | •                                                                                                    | Ora di Ric<br>Ore a Disp                                                                         | evimento 🖡<br>posizione 🗍 | Sosi     | tegno<br>0 | S | alva sen     | za conferm<br>edente                                                              | na se cambi<br>Successi                                                                       | ato 🔽                                                                 |              |         |             |                                                                                        |                         |                           |        |                            | Come<br>fare?       |   |
| M                 | Class                                                       |                                                                           | Motorio                                                                       | Labor                                                                | Oro         | Ore                                                                                                    | Pagar                                                                                            | Insigna                   | Arti     | 0.00       |   | Ore 1/       |                                                                                   | Nonn                                                                                          | Sotto                                                                 | aiana        | 0 ro    |             | Pooini                                                                                 | Altro                   |                           | Aller  |                            | Vinceli             | ٦ |
| 1                 | 1E L                                                        | 30                                                                        | MATE                                                                          | Laboi                                                                | OIE         | 6                                                                                                    | nayyı                                                                                            | Inster                    | And      | Olec       |   | 016 V        | ole/u                                                                             | NONTH                                                                                         | 3000                                                                  | si spo       | Ule     | рт          | F USIZI                                                                                | Aute                    | 22                        | Aut    | 522                        | VINCOIL             | ł |
| 2                 | 2E I                                                        | 30                                                                        | MATE<br>Totale                                                                |                                                                      |             | 6<br>12                                                                                                    |                                                                                                  |                           |          |            |   |              |                                                                                   |                                                                                               |                                                                       |              |         |             |                                                                                        |                         |                           |        |                            | Personali           |   |
| - Vinc            | coli per li                                                 | e Ore c                                                                   | ella materi                                                                   | a principale                                                         | ,           |                                                                                                    |                                                                                                  |                           |          |            |   | Vi           | ncoli per le                                                                      | :Ore di Lab                                                                                   | oratorio o (                                                          | Conversazi   | one / ( | Comp        | presenza                                                                               |                         |                           |        |                            |                     |   |
|                   | 1E                                                          |                                                                           | MATEM                                                                         | ATICA                                                                | Ore         | 6                                                                                                    | Ore Vieta                                                                                        | ite per ques              | ta Class | e:         | 1 | ?            |                                                                                   |                                                                                               |                                                                       | 0            | Dre     |             | Ore Vie                                                                                | tate pe                 | r que:                    | sta Cl | asse:                      | ?                   |   |
| Cor<br>in<br>fa S | Ab<br>Compito<br>npito ser<br>Non r<br>cui la c<br>Sottogru | biname<br>di Ore<br>nza ricr<br>Può sta<br>nei giori<br>lasse h<br>ppo co | ento con C<br>eazione F<br>are in ques<br>sino a ore<br>ni Non de<br>n Non de | lasse No<br>tra l'ora<br>e l'ora<br>ta classe<br>al giorno<br>finito | n defir 💌   | <ul> <li>3</li> <li>3</li> <li>3</li> <li>4</li> <li>5</li> <li>5</li> <li>6</li> <li>7</li> <li>7</li> <li>7</li> <li>8</li> <li>7</li> <li>8</li> <li>9</li> <li>9</li></ul> | Ora 1:<br>Ora 2:<br>Ora 3:<br>Ora 4:<br>Ora 5:<br>Ora 6:<br>Ora 6:<br>Ora 7:<br>Ora 8:<br>Ora 9: |                           |          |            |   | C<br>i<br>fa | Ab<br>Compito<br>ompito sen<br>I<br>Non ne<br>Non ne<br>n cui la cla<br>Sottogrup | di Ore<br>di Ore<br>iza ricreazio<br>Può stare ir<br>sino<br>ei giorni<br>ssse ha<br>po con N | tra l<br>tra l<br>re e l<br>questa cla<br>a ore al gio<br>on definito | Von def      |         | ?<br>?<br>? | Ora 1:<br>Ora 2:<br>Ora 3:<br>Ora 4:<br>Ora 5:<br>Ora 6:<br>Ora 7:<br>Ora 8:<br>Ora 9: |                         |                           |        |                            |                     |   |
| si si             | posta ne                                                    | l plesso                                                                  | Non de                                                                        | finito                                                               | -           | 2                                                                                                    | Ora 10:                                                                                          |                           |          |            |   | ? \$1        | sposta nel                                                                        | plesso   N                                                                                    | on definito                                                           |              | ~       | 2           | Ora 10:                                                                                |                         | +                         |        |                            | ?                   | 1 |
|                   | Posizion                                                    | amento                                                                    |                                                                               |                                                                      | -           | ?                                                                                                    |                                                                                                  |                           |          |            |   |              | Posiziona                                                                         | amento                                                                                        |                                                                       |              | ~       | ?           | Lanna                                                                                  |                         |                           |        |                            |                     |   |
| Rag               | gruppam                                                     | iento di                                                                  | elle Ore de                                                                   | lla Materia                                                          | Principale  |                                                                                                    |                                                                                                  |                           |          |            |   | Ra           | iggruppam                                                                         | ento delle C                                                                                  | Ire di Labo                                                           | ratorio o Co | onvers  | azior       | ne / Compri                                                                            | esenza                  |                           |        |                            |                     |   |
| Grup              | po di OF                                                    | RE con                                                                    | tinue nella                                                                   | stessa gior                                                          | mata:       | 6                                                                                                    | 5 4                                                                                              | 3                         | 2        |            |   | Gu           | uppo di OF                                                                        | RE continue                                                                                   | nella stes:                                                           | sa giornata  | s: j    |             |                                                                                        |                         |                           |        |                            |                     |   |
| NUM               | ERO di                                                      | GRUP                                                                      | PI desider                                                                    | ato nella se                                                         | ettimana:   |                                                                                                    |                                                                                                  |                           |          |            |   | , IL         | JMERO di                                                                          | GRUPPI de                                                                                     | esiderato n                                                           | ella settima | ina:    |             |                                                                                        |                         |                           |        |                            |                     | μ |
| Poter             | e correg                                                    | jgere i                                                                   | vincoli spe                                                                   | cifici di que                                                        | esta catted | Ira.                                                                                                    | 12                                                                                               | 14                        |          |            |   |              |                                                                                   |                                                                                               |                                                                       |              |         |             |                                                                                        | - Prova<br>PROV/<br>SAL | re l'ora<br>A l'ora<br>VA | io de  | e poi S<br>I Profe<br>ABB/ | ALVARE!-<br>ssore ? |   |

Si clicca poi sulla tabella dei raggruppamenti impostando la configurazione richiesta: 21111, ovvero un gruppo da 2 più 4 gruppi da 1 ora soltanto.

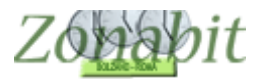

### ZonabitOrario TUTORIAL

| FILE Oper                                                                                                | razioni Iniziali                                                                                                    | Configurazio                                                                                                    | one                                                        | Elabora                                                                                                    | zione                                                                                     | Orario                                                                                                    | Provvisorio                                                                 |                          |                    | Ho bisog      | no di assistenza              | Assistenza               | On Line        |
|----------------------------------------------------------------------------------------------------|----------------------------------------------------------------------------------------------------|----------------------------------------------------------------------------------------------------|------------------------------------------------------------|----------------------------------------------------------------------------------------------------|-------------------------------------------------------------------------------------------|----------------------------------------------------------------------------------------------------|-----------------------------------------------------------------------------|--------------------------|--------------------|---------------|-------------------------------|--------------------------|----------------|
| Professore                                                                                               | DOCENTE                                                                                                    |                                                                                                    | -                                                          | Ora di Ricevimento 🔽                                                                                                    | Sostegno                                                                                  | Salva sen                                                                                                    | za conferma                                                                 | se cambiato 🔽            |                    |               |                               |                          | Come           |
| Insegnante                                                                                               | ,<br>fittizio per configurazio                                                                                                    | ni speciali 🔲                                                                                                    | ?                                                          | Ore a Disposizione                                                                                                    | 0 0                                                                                       | <- Preci                                                                                                    | edente 9                                                                    | Successivo ->            |                    |               |                               |                          | fare?          |
| Raggrup                                                                                                  | pamento delle Ore (                                                                                                    | della Materia P                                                                                                    | rincip                                                     | ale = [21111] - Sc                                                                                                    | mma corren                                                                                | te = 6 ore tota                                                                                              | ali                                                                         | N                        |                    | 10 In         | : I su                        | 1 AU 1 V                 | <u>ее</u><br>Х |
|                                                                                                    | Gruppo di C                                                                                                    | Raggru<br>DRE continue                                                                                             | ppam<br>nella                                              | ento delle Ore del<br>stessa giornata:                                                                                                    | la Materia F                                                                              | Principale [                                                                                                 | 4                                                                           | Somma col                | rrente = 6 oi      | re totali     | 1                             |                          | ?              |
|                                                                                                    | NUMERO di G                                                                                                    | RUPPI desid                                                                                                    | derato                                                     | o nella settimana:                                                                                                    | Non d 💌                                                                                   | Non d 💌                                                                                                    | Non d 💌                                                                     | Non d 💌                  | 1 💌                | 4 💌           |                               | Ψ                        | ¥              |
|                                                                                                    |                                                                                                    |                                                                                                    |                                                            |                                                                                                    |                                                                                           | N ALTERNA                                                                                                    |                                                                             |                          |                    |               |                               |                          |                |
|                                                                                                    | Rago<br>Gruppo di C                                                                                                    | gruppamento<br>DRE continue                                                                                        | nella                                                      | ERNATIVO (eventi<br>stessa giornata:                                                                                                    | uale) delle 1                                                                             | Ore della Ma                                                                                                 | ateria Princ                                                                | ipale = [ ] - S          | Somma corr         | rente = 0 ore | totali                        |                          | ?              |
|                                                                                                    | NUMERO di G                                                                                                    | RUPPI desid                                                                                                    | derato                                                     | o nella settimana:                                                                                                    | Non d 💌                                                                                   | Non d 💌                                                                                                    | Non d 🔻                                                                     | Non d 💌                  | Non d 💌            | Non d 💌       | <b>v</b>                      | <b>_</b>                 | Ŧ              |
| Qui si config<br>Classe sele<br>un'ora, ossio<br>ATTENZIOI<br>Professore,<br>Classe e le<br>Ma se il Pro | jura il modo in cui<br>izionata. Ad esem<br>a 2+2+1+1+1, si co<br>NE: non specificat<br>lasciando al siste<br>∨uole nel raggrup<br>fessore vuole soli | le ore di lezio<br>pio, se 7 ore<br>nfigura: grup<br>e sempre tutt<br>ma la scelta<br>pamento 2+2<br>o un gruppo o | one di<br>si voq<br>pi di 2<br>degli<br>(+1, sp<br>di 2 or | evono essere rago<br>gliono ripartire in du<br>? ore, NUMERO=2<br>ppi, ma solo quelli<br>altri. Ad esempio:<br>pecificate tutto (due<br>e per il compito, sp | gruppate ne<br>ue gruppi di<br>richiesti es<br>se un Profe<br>gruppi di c<br>pecificate u | Ila settimana<br>due ore e tr<br>1 ora, NUME<br>pressament<br>ssore ha 5 o<br>lue ore e uno<br>n gruppo di o | a per la<br>e di<br>ERO=3.<br>e dal<br>ore in una<br>o di una).<br>due ore, | Ripristina i<br>predefin | ivalori<br>itidi ? | 1             | Non dimenticate<br>SALVA le r | e di SALVAF<br>modifiche | ξ!             |
| e lasciate al<br>distribuire le                                                                          | l sistema la scelta<br>e ore con la minimi                                                                                                    | di come ripa<br>a concentraz                                                                                       | artire i<br>ione r                                         | l resto: 2+2+1 o 2+1<br>ielle singole giorna                                                                                                    | +1+1. II sist<br>ate.                                                                     | ema tenderà                                                                                                  | àa                                                                          | sistem                   | na                 |               | ABBANDONA                     | le modifich              | e              |

#### Nella finestra è possibile inserire anche più di una scelta per i raggruppamenti.

|                                      | lease 0.0.IN - Settemb                   | 16 2010                | ISTITUTO COMPREN                         | SIVO LA GI               | USTINIANA -                   | C2014SET1        | OCSES                                 | Liabol az   | ioneren  |              |                   |               |                                 |
|--------------------------------------|------------------------------------------|------------------------|------------------------------------------|--------------------------|-------------------------------|------------------|---------------------------------------|-------------|----------|--------------|-------------------|---------------|---------------------------------|
| FILE Operazioni Inizia               | i Configura                              | azione                 | Elabora                                  | zione                    | Orario                        | Provvisorio      |                                       | -           |          | Ho biso      | gno di assistenzi | a Assistenz   | za On Lin                       |
| Professore DOCENT                    |                                          | -                      | Ora di Ricevimento M                     | Sostegno                 | Salva ser                     | nza conterma     | a se cambiat                          |             |          |              |                   |               | Con                             |
| nsegnante fittizio per c             | onfigurazioni speciali                   | ?                      |                                          |                          | <- Prec                       |                  | Successivo                            | ·>          |          | 0            |                   | 4.0           |                                 |
| Raggruppamento (                     | delle Ore della Materia                  | a Princip              | ale = [21111] - Sc                       | mma corre                | nte = 6 ore tot               | ali              | _                                     |             |          |              |                   |               |                                 |
|                                      | Ragg                                     | ruppan                 | nento delle Ore del                      | la Materia               | Principale =                  | 21111            | ] - Somma                             | a corrente  | e = 6 or | e totali     |                   |               | ?                               |
| Gru                                  | ippo di ORE contin                       | ue nella               | a stessa giornata:                       | 6                        | 5                             | 4                | 3                                     | 2           |          | 1            |                   |               |                                 |
| NUME                                 | RO di GRUPPI de                          | siderati               | o nella settimana:                       | Non d 💌                  | Non d 🕶                       | Non d            | <ul> <li>Non c</li> </ul>             | 1           | •        | 4 💌          | <b>_</b>          |               |                                 |
|                                      |                                          |                        |                                          |                          | IN ALTERN                     | ATIVA: —         | _                                     | _           |          | _            |                   |               |                                 |
| F                                    | Raggruppamento A                         | LTERN                  | IATIVO (eventuale)                       | ) delle Ore              | della Materi                  | a Principa       | ale = [ 2 2 1                         | 11]-So      | omma     | corrente = ; | ' ore totali      |               |                                 |
|                                      |                                          |                        |                                          |                          |                               |                  | _                                     | -           |          |              |                   |               |                                 |
| Gru                                  | ippo di ORE contin                       | ue nella               | a stessa giornata:                       | 6                        | 5                             | 4                | 3                                     | 2           |          | 1            |                   |               |                                 |
| NUME                                 | RO di GRUPPI de                          | siderati               | o nella settimana:                       | Non d 💌                  | Non d 💌                       | Non d            | <ul> <li>Non c</li> </ul>             | 2           | •        | 3 💌          | <u>_</u>          | <u></u>       |                                 |
| asi ECCEZIONAL                       | , può essere utile c                     | onfigur                | are un secondo rac                       | quppame                  | nto in alterna                | itiva al         | ~                                     | L           |          |              | lon dimentic      | ate di SALVA  | ARE!-                           |
| no.<br>esta nossibilità è i          | itile nel caso di con                    | ficurazi               | oni molto comples                        | ce ner aur               | mentare la ni                 | nhahilità        |                                       | _           |          |              |                   |               |                                 |
| rovare la soluzione                  | 9.                                       | inguraei               |                                          | oo, por aar              | nontaro la pi                 | ob abilita       |                                       |             |          |              |                   |               |                                 |
| esempio, suppon<br>me 2+2+1, ma pos: | iamo che 5 ore in la<br>sa essere ammess | aborato<br>o anch      | rio debbano esseri<br>e il raqqruppament | e raggrupp<br>o 3+2. Con | iate ottimalm<br>figureremo e | ente<br>entrambe | Biprist                               | ina i valo  | ri       |              | SALVA             | le modifiche  |                                 |
| ossibilità solo do                   | oo che avremo risc                       | ontrato                | che l'elaborazione                       | è molto di               | fficoltosa o                  |                  | prec                                  | lefiniti di | ?        |              |                   |               |                                 |
|                                      |                                          | inicie (i              | i pililioj.                              |                          |                               |                  | SI                                    | stema       |          |              | ABBANDO           | NA le modific | he                              |
|                                      |                                          |                        |                                          |                          |                               |                  |                                       |             |          |              |                   |               |                                 |
|                                      |                                          |                        |                                          |                          |                               |                  |                                       |             |          |              |                   |               |                                 |
| z oro por ir compilo, spi            | sonoaro an grappo arac                   | 40-010 <del>,</del> 0- | lassiate a sistema la se                 | sita ar como r           | iparare in resto. 2           |                  | · · · · · · · · · · · · · · · · · · · | ma tenaera  | a alsono |              |                   | _             |                                 |
| in la minima concentraz              | ione nelle singole giorna                |                        |                                          |                          |                               |                  |                                       |             |          |              |                   |               | successful and successful and a |

Occorre anche impostare le ore in cui il compito in classe può essere svolto (in genere tra la prima e la quarta ora come in figura).

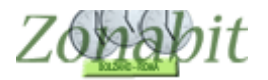

| FILE Oper        | azioni              | Iniziali                  | C                        | Configuraz | ione  |          |         | Elabo   | razione  |       |          |     | Orario | Provvisorio    | 0.00                         |              |              |        | Ho b  | isogno di a | issistenzi | в      | Assiste | nza On | i Line |
|------------------|---------------------|---------------------------|--------------------------|------------|-------|----------|---------|---------|----------|-------|----------|-----|--------|----------------|------------------------------|--------------|--------------|--------|-------|-------------|------------|--------|---------|--------|--------|
| Professore       | DOC                 | ENTE                      |                          |            | -     | Ora di I | Ricevi  | mento   | 🖾 Se     | osteg | no       | Sah | va sen | nza conferm    | a se cambi                   | ato 🔽        |              |        |       |             |            |        |         |        | Come   |
| Insegnante       | ,<br>fittizio (     | per configu               | razioni spe              | eciali 🔲   | ?     | Ore a D  | )isposi | izione  | 0        | 0     | 50       | <   | - Prec | cedente        | Successiv                    | /0 ->        |              |        |       |             |            |        |         |        | fare?  |
| N Class          | 0                   | Materia                   | Сорі                     | a vincoli  |       | Incolla  | a vinco | di      | In       | colla | a tutti  |     | A      | zzera vinco    | i 🛛 🗙                        | Sotto        | si spo       | Ore    | pr    | Posizi      | Attrez     | z A    | ttrezz  | Vinc   | : ilo: |
| 1 1E I           | 30                  | MATE                      |                          |            | 6     | 211      | ans.    |         |          |       | 2 (tra . |     |        |                |                              |              |              |        | -     |             |            |        |         |        |        |
| 2 ZE I           | 30                  | Totale                    |                          |            | 12    |          |         |         |          |       |          |     |        |                |                              |              |              |        |       |             |            |        |         | Pers   | sonali |
|                  |                     |                           |                          |            |       |          |         |         |          |       |          |     |        |                |                              |              |              |        |       |             |            |        |         |        |        |
|                  |                     |                           |                          |            |       |          |         |         |          |       |          |     |        |                |                              |              |              |        |       |             |            |        |         |        |        |
| – Vincoli per le | Ore d               | ella materia              | principale               | , —        |       |          |         |         |          |       |          |     | a r Vi | 'incoli per le | Ore di Lab                   | oratorio o I | Conversazio  | one/(  | Comp  | resenza     |            |        |         |        |        |
| 1E               |                     | MATEM/                    | TICA                     | Ore        | 6     | Ore V    | ietate  | per que | esta Cla | sse:  | -        | ?   |        |                |                              |              | C            | Dre    |       | Ore Vie     | tate per   | questa | Classe: | 1      | ?      |
| 46               |                     | who som Ch                | na ha                    | n defin w  | 1.1.2 |          | LU      | MAM     | EGIV     | ΈS,   | A DO     |     | 1      | - AL           | in an auto i                 |              | Non defi     |        | 2     | 1           | LU MA      | MEG    | I VE S  | SA DO  |        |
| AU               | Jiriaine            | FILO CON CR               |                          |            |       | Ora 1:   |         |         |          |       |          |     |        | AD             | Jinamerito                   | COLLERSE     | I Non dell   |        | 1     | Ora 1:      |            |        | +       |        |        |
|                  |                     |                           | tra l'ora                | 1 💌        |       | Ura 2:   |         |         |          | -     | _        |     |        |                | _                            | tra          | ľora         | -      |       | Ura 2:      |            |        |         | _      |        |
| Compito          | di Ore              | 2 -                       | . [                      | A 👻        | T (   | Ora 4:   |         |         |          | 5     |          |     | 122    | Compito (      | li Ore                       | -            |              |        | ?     | Ora 4:      |            | 0.0    |         |        |        |
| Compito sen      | iza rich<br>Può sta | eazione  <br>vie in quest | e l'ora I<br>a classe in |            |       | Ora 5    |         |         |          | -83   | -        |     |        | Compito sen    | za ricreazio<br>Nuà atara in | ne e         | l'ora I      |        | _     | Ora 5:      |            |        | + +     |        |        |
|                  | 40 510              | sino a ore a              | al giorno                | · 🖉        | ?     | Ora 6:   |         |         |          | 24    |          |     |        | 1              | sino                         | a ore al gi  | orno         | -      | ?     | Ora 6:      |            |        | ++      | -      |        |
| in cui la ck     | asse h              | Non def                   | inito                    | -          | 1     | Ora 7:   |         |         |          | 1     |          |     |        | Non ne         | i giorni Ni                  | on definito  | 8            | -      | ?     | Ora 7:      |            |        | ++      | -      | 1      |
| fa Sottogrup     | po co               | n Non def                 | inito                    | -          | 2     | Ora 8:   |         |         |          |       |          |     | fa     | a Sottogrup    | o con N                      | on definito  | 8            | -      | ?     | Ora 8:      |            |        |         |        |        |
| si sposta nel    | nlesso              | Non def                   | inito                    | -          | 1 2   | Ora 9:   |         |         |          | 12    |          | _   | si     | i snosta nel   |                              | on definito  | 8            | -      | 2     | Ora 9:      |            |        |         |        | -      |
| Posiziona        | amento              |                           | i iito                   | •          | ?     | Ora 10   | D:      |         |          |       |          | ?   |        | Posiziona      | mento                        |              | 8            | -      | ?     | Ora 10:     |            |        |         |        | ?      |
| Raggruppame      | ento de             | elle Ore dell             | a Materia I              | Principale |       |          |         |         |          |       |          |     | Ra     | aggruppame     | ento delle C                 | Ire di Labo  | ratorio o Co | onvers | azion | e / Compre  | esenza     |        |         |        |        |
| Gruppo di OR     | E con               | tinue nella :             | stessa gior              | mata:      | 6     | 5        | 4       | 3       | 2        | 1     |          |     | Gr     | ruppo di OR    | E continue                   | nella stes   | sa giornata: |        |       |             |            |        |         |        | _      |
| NUMERO di (      | GRUP                | PI desidera               | to nella se              | ttimana:   |       |          |         |         | 1        | 4     |          |     |        | UMERO di       | GRUPPI de                    | esiderato n  | ella settima | na:    |       |             |            |        |         |        |        |

# CASO 2) Docente con 6 ore settimanali nella classe richiede una sola ora doppia per il compito.

In questo caso occorre operare sulla finestra dei vincoli personali al punto 7 della configurazione. Si sceglie il docente e si clicca la singola classe.

Si impostano le ore in cui il compito in classe può essere svolto (in genere tra la prima e la quarta ora come in figura) e per quante ore.

Non occorre specificare altro, le rimanenti ore del professore verranno inserite nella settimana in maniera casuale ma mai più di due alla volta.

| FILE Ope              | erazioni                       | Iniziali               | G                           | onfiguraz                      | ione     |                         |         | Elabo  | razion   | е      |            |    | Orario   | o Provvisori           | >                                        |                           |                       |            | Ho bi | isogno di a                | assistenza | Assist                   | enza On Line |
|-----------------------|--------------------------------|------------------------|-----------------------------|--------------------------------|----------|-------------------------|---------|--------|----------|--------|------------|----|----------|------------------------|------------------------------------------|---------------------------|-----------------------|------------|-------|----------------------------|------------|--------------------------|--------------|
| Professore            | DOC                            | ENTE                   |                             |                                | •        | Ora di                  | Ricev   | imento | <u>v</u> | Soste  | egno       | Sa | ilva sei | nza conferm            | ia se camb                               | iato 🔽                    |                       |            |       |                            |            |                          | Com          |
| Insegnante            | e fittizio                     | per configur           | azioni sper                 | ciali 🔲                        | ?        | Ore a                   | Dispos  | izione | 0        | 10     | )          |    | <- Pred  | cedente                | Successi                                 | vo ·>                     |                       | 27.25      |       |                            | 2.22       | 2020                     | rare         |
| N Class               | . 0                            | Materia                | Copia                       | vincoli                        |          | Incol                   | a vinc  | oli    | I        | ncolla | a a tutt   |    | A        | Azzera vinco           | li 🗙                                     | Sotto                     | si spo                | Ore        | pr    | Posizi                     | Attrezz    | Attrezz.                 | . Vincoli    |
| 1 1E I<br>2 2E I      | 30<br>30                       | MATE<br>MATE<br>Totale |                             |                                | 6<br>12  | 211                     |         |        |          |        | 2 (tra     |    |          |                        |                                          |                           |                       |            |       |                            |            |                          | Persona      |
| Vincoli per l         | le Ore d                       | lella materia          | principale                  |                                |          | Deal                    | liototo |        | ada Cl   |        |            |    |          | √incoli per le         | Ore di Lab                               | oratorio o                | Conversazio           | one / (    | Comp  | resenza                    |            | Contra Classo            |              |
| 1E                    |                                | MATEMA                 | TICA                        | Ore                            | 6        | Ure V                   | LU      | MA M   | E GI     | VE     | :<br>SA DO | 1  |          |                        | 10                                       |                           |                       | )re        |       | Ure Vie                    | LU MAN     | iesta Liasse<br>1E GI VE | SA DO        |
| At                    | obinam                         | ento con Cla           | isse   Non<br>tra l'ora   1 | i defir <u>▼</u><br>I <b>▼</b> | ?<br>  ? | Ora 1<br>Ora 2<br>Ora 3 | :<br>5  |        |          |        |            |    |          | Ab                     | binamento                                | con Class                 | e   Non defi<br>l'ora | r <u>*</u> | ?     | Ora 1:<br>Ora 2:<br>Ora 3: |            |                          |              |
| Compito<br>Compito se | o di Ure<br>nza rici<br>Può st | eazione 🗆              | e l'ora                     | 4 💌                            |          | Ora 4<br>Ora 5          |         |        |          |        |            |    | (        | Compito<br>Compito ser | di Ore  <br>za ricreazio<br>Può stare in | one 🗖 e                   | l'ora                 | Ŧ          | 1     | Ora 4:<br>Ora 5:           |            |                          |              |
| in cuila c            | lasse k                        | sino a ore a           | l giorno   ·<br>nito        | •                              | ?        | Ora 6<br>Ora 7          |         | Ħ      | -        |        | -          |    |          | Non ne                 | sino<br>si giorni N                      | a ore al g<br>on definito | iorno  -              |            | ?     | Ora 6:<br>Ora 7:           |            |                          |              |
| fa Sottogru           | ippo co                        | n Non defi             | nito                        | <u>•</u>                       | ?        | Ora 8<br>Ora 9          | t       |        |          |        |            |    | f        | fa Sottogrup           | po con N                                 | on definito               | )                     | -          | ?     | Ora 8:<br>Ora 9:           |            |                          | $\square$    |
| Posizion              | nament                         |                        | rind                        | •                              | ?        | Ora 1                   | 0:      |        |          |        |            | ?  |          | Posiziona              | amento                                   | on dennito                | ,                     | +          | ?     | Ora 10                     | 2          |                          |              |
| Raggruppam            | nento d                        | elle Ore della         | a Materia F                 | rincipale                      |          |                         |         |        |          | _      |            |    | B        | aggruppam              | ento delle (                             | Dre di Lab                | oratorio o Co         | onvers     | azion | e / Compr                  | esenza     |                          |              |
| Gruppo di Of          | RE cor                         | tinue nella s          | tessa giorr                 | nata:                          | 6        | 5                       | 4       | 3      | 2        | 1      | 1          |    | G        | iruppo di OF           | IE continue                              | e nella stes              | sa giornata:          |            |       |                            |            |                          |              |
| NUMERU di             | GHUF                           | 'PI desiderat          | o nella seti                | timana:                        |          |                         |         |        | 1        | 1      | 4          |    | μLIN     | IUMERU di              | GRUPPI d                                 | esiderato r               | nella settima         | na:        |       | a                          | 3          |                          |              |

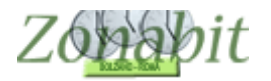

## **CASO 3)** Docente con 11 ore settimanali nella classe richiede un giorno con 3 ore di lezione ma non tutte contigue. Negli altri giorni 2 ore.

In questo caso occorre operare sulla finestra dei raggruppamenti al punto 7 della configurazione. Si sceglie il docente e si clicca la singola classe.

| FILE Oper                                   | razioni Ir                                           | niziali                                        | C                                           | onfigurazi  | one |                                      | Elabo       | razione   |         | Orario    | Provvisori             | D                                                               |                                                         |                       | Ho b              | isogno di a                          | assistenza   | Assiste      | nza On Li |
|---------------------------------------------|------------------------------------------------------|------------------------------------------------|---------------------------------------------|-------------|-----|--------------------------------------|-------------|-----------|---------|-----------|------------------------|-----------------------------------------------------------------|---------------------------------------------------------|-----------------------|-------------------|--------------------------------------|--------------|--------------|-----------|
| Professore                                  | DOCE                                                 | NTE                                            |                                             |             | -   | Ora di Ric                           | evimento    | 🖾 So      | stegno  | Salva ser | iza confern            | na se camb                                                      | iato 🔽                                                  |                       |                   |                                      |              |              | Co        |
| Insegnante                                  | fittizio p                                           | er configi                                     | urazioni spe                                | ciali 🗖     | ?   | Ore a Dis                            | posizione   | 0         | 0       | <- Prec   | edente                 | Successi                                                        | ivo ->                                                  |                       |                   |                                      |              |              | far       |
| N Class                                     | 0                                                    | Materia                                        | Labor                                       | Ore         | Ore | Raggr                                | Insieme     | Arti.     | Ore C   | . Ore V   | Ore/G                  | Non n                                                           | Sotto                                                   | si spo                | Ore pr            | Posizi                               | Attrezz      | Attrezz      | Vincoli   |
| 1 1E I                                      | 35                                                   | MATE<br>Totale                                 |                                             |             | 11  |                                      |             |           |         |           |                        |                                                                 |                                                         |                       |                   |                                      |              |              | Person    |
|                                             |                                                      |                                                |                                             |             |     |                                      |             |           |         |           |                        |                                                                 |                                                         |                       |                   |                                      |              |              |           |
| Vincoli per le<br>1E                        | e Ore de                                             | lla materi<br>MATEM                            | a principale<br>IATICA                      | Ore         | 11  | Ore Vieta                            | ate per que | esta Clas | se:     | ? V       | incoli per le          | Ore di Lab                                                      | ooratorio o                                             | Conversazio<br>C      | one / Comp<br>)re | oresenza<br>Ore Vie                  | etate per qu | esta Classe: |           |
| Abt                                         | binamer<br>di Ore 🗗                                  | ito con C                                      | lasse Nor<br>tra l'ora [                    | n defir 💌   | ?   | Ora 1:<br>Ora 2:<br>Ora 3:           |             | E GI VI   | E SA DO |           | AE<br>Compito          | binamento<br>di Ore                                             | con Classe<br>tra                                       | e Non defi<br>l'ora   | r ▼ ?<br>▼ ?      | Ora 1:<br>Ora 2:<br>Ora 3:           | LU MA M      | E GI VE S    |           |
| Compito sen<br>F<br>Non no<br>in cui la cla | nza ricre<br>Può star<br>s<br>nei giorni<br>lasse ha | azione  <br>e in ques<br>ino a ore<br>  Non de | e l'ora<br>ta classe<br>al giorno<br>finito | •<br>•<br>• | ?   | Ora 4:<br>Ora 5:<br>Ora 6:<br>Ora 7: |             |           |         |           | ompito ser<br>Non n    | iza ricreazio<br>Può stare in<br>sinc<br>ei giorni N<br>asse ha | one 🥅 e<br>n questa cl<br>o a ore al gi<br>Ion definito | l'ora<br>asse<br>orno | ✓ ✓ ✓ ? ✓ ?       | Ora 4:<br>Ora 5:<br>Ora 6:<br>Ora 7: |              |              |           |
| fa Sottogrup<br>si sposta nel<br>Posiziona  | ppo con<br>I plesso<br>amento                        | Non de<br>Non de                               | finito<br>finito                            | *<br>*      | ?   | Ora 8:<br>Ora 9:<br>Ora 10:          |             |           |         | fa<br>?   | sposta nel<br>Posizion | po con N<br>plesso N<br>amento                                  | lon definito<br>Ion definito                            | 1                     | ✓ ? ✓ ? ✓ ?       | Ora 8:<br>Ora 9:<br>Ora 10           |              |              |           |
| Raggruppame                                 | ento dell                                            | e Ore de                                       | lla Materia I                               | Principale  |     |                                      |             |           |         |           | gruppam                | ento delle (                                                    | Dre di Labo                                             | pratorio o Co         | onversazior       | ne / Compr                           | esenza       |              |           |
| Gruppo di OR                                | RE contin                                            | nue nella                                      | stessa gior                                 | nata:       | 7   | 6 5                                  | 4           | 3         | 2 1     |           |                        | phtinue                                                         | e nella stes                                            | sa giornata:          |                   |                                      |              |              |           |
| NUMERO di (                                 | GRUPP                                                | l desider                                      | ato nella sel                               | ttimana:    |     |                                      |             |           |         |           |                        | uno PPI d                                                       | esiderato r                                             | iella settima         | na:               |                                      |              |              |           |

Si clicca poi sulla tabella dei raggruppamenti impostando la configurazione richiesta: 22222, ovvero 5 gruppi da 2 ore.

| FILE Oper                   | razioni Iniziali                    | Configurazione                             | Elabora                                        | zione                          | Orario I                    | Provvisorio        |                |                     | Ho bi      | sogno di assistenza | Assistenza    | a On Line |
|-----------------------------|-------------------------------------|--------------------------------------------|------------------------------------------------|--------------------------------|-----------------------------|--------------------|----------------|---------------------|------------|---------------------|---------------|-----------|
| Professore                  | DOCENTE                             | •                                          | Ora di Ricevimento 🔽                           | Sostegno                       | Salva senz                  | a conferma s       | e cambiato 🔽   |                     |            |                     |               | Come      |
| Insegnante                  | ,<br>fittizio per configura         | izioni speciali 🔲 🔽                        | Ore a Disposizione                             | 0 0                            | <- Prece                    | dente S            | uccessivo ->   |                     |            |                     |               | fare?     |
| Da Louis                    |                                     | Conia vincoli                              | Torolla vincoli                                | Incolla a hu                   | 10                          | ara vincoli        | <b>N</b> C     |                     | 0          | Destat Ausses       | [ Au          |           |
| Raggrup                     | pamento delle O                     | re della Materia Princip                   | 08ie = [ 2 2 2 2 2 2 1 − 30                    | omma corrent                   | e = 10 ore tot              |                    |                |                     |            |                     |               | ~         |
|                             |                                     | Raggruppar                                 | nento delle Ore dell                           | a Materia Pr                   | incipale = [2               | 222221-            | Somma con      | rente = 10 o        | re totali  |                     |               | 2         |
| L.                          |                                     | 35.00                                      |                                                |                                |                             |                    |                |                     |            |                     | _             |           |
|                             | 0                                   |                                            |                                                | 2                              | 0                           | -                  | 4              |                     | 0          |                     |               |           |
|                             | Gruppo d                            | a ORE continue nelli                       | a stessa giomata.                              | 1                              | 0                           | 0                  | 4              | 3                   | 2          |                     |               |           |
|                             | NUMERO d                            | i GRUPPI desiderat                         | o nella settimana:                             | Non d 🔻                        | Non d 🔻                     | Non d 💌            | Non d 💌        | Non d 🔻             | 5 -        | Non d 💌 📔           | Ŧ             | Ψ.        |
| 2                           |                                     |                                            |                                                | 11                             |                             | TIVA:              |                |                     | _          |                     |               |           |
|                             | Re                                  | aggruppamento ALT                          | ERNATIVO (event                                | uale) delle (                  | )re della Mat               | teria Princi       | pale = [ ] - S | omma corre          | ente = 0 o | re totali           |               | ?         |
|                             |                                     |                                            |                                                |                                |                             |                    |                |                     |            |                     |               |           |
|                             | Causas                              | li ODE continue nell                       | - staase siemeter                              | 7                              | C                           | F                  | 4              | 2                   | 2          | 1                   |               |           |
|                             | Gruppo c                            | al ORE continue nelli                      | a stessa giornata:                             | 1                              | ь                           | 5                  | 4              | 3                   | 2          |                     |               |           |
|                             | NUMERO d                            | i GRUPPI desiderat                         | o nella settimana:                             | Non d 🔻                        | Non d 🔻                     | Non d 🔻            | Non d 🔻        | Non d 🔻             | Non d      | Non d 🕶             | Ŧ             | Ŧ         |
| Qui si confic               | ura il modo in c                    | ui le ore di lezione c                     | levono essere rago                             | munnate nel                    | la settimana                | nerla 🗠            |                |                     | 1          | -Non dimenticet     |               | 3FI       |
| Classe sele                 | zionata. Ad ese                     | empio, se 7 ore si vo                      | gliono ripartire in di                         | ue gruppi di                   | due ore e tre               | e di               |                |                     |            | Non annenaca.       |               |           |
| un'ora, ossi                | a 2+2+1+1+1, si<br>NE: non specific | configura: gruppi di                       | 2 ore, NUMERO=2<br>uppi, ma solo quelli        | e gruppi di 1<br>richiesti est | ora, NUME                   | RO=3.              |                |                     |            |                     |               |           |
| Professore,                 | lasciando al sis                    | stema la scelta degl                       | i altri. Ad esempio:                           | se un Profes                   | ssore ha 5 or               | re in una          |                |                     |            | SALVA le            | modifiche     |           |
| Classe e le<br>Ma se il Pro | vuole nel raggri<br>fessore vuole s | uppamento 2+2+1, s<br>olo un grunno di 2 o | pecificate tutto (due<br>re ner il compito, st | e gruppi di d<br>necificate un | ue ore e uno<br>arunno di d | di una).<br>ue ore | Ripristina i   | ivalori<br>iti di 2 |            |                     |               |           |
| e lasciate a                | l sistema la sce                    | Ita di come ripartire                      | il resto: 2+2+1 o 2+1                          | +1+1. Il siste                 | ema tenderà                 | a                  | sistem         | na i                |            |                     |               |           |
| distribuire le              | e ore con la mini                   | ima concentrazione                         | nelle singole giorna                           | ate.                           |                             |                    |                |                     |            | ABBANDON            | A le modifich | 18        |

L'ora rimanente verrà inserita in uno dei giorni ma non contigua al gruppo da 2.

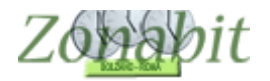

Occorre anche impostare le ore in cui può essere svolto il compito in classe (in genere tra la prima e la quarta ora come in figura) e specificare che il docente può stare nella classe fino a ore 3 se già non è stato configurato nella tabella generale 11.4

| FILE Opera                                                                                                    | zioni Iniziali                                                                                                    | Con                                                                                                    | figurazio | one              |                                                                                                    | Elabor      | razione   |               | C       | rario Provviso                                                                                  | orio                                                                                                    |                                                                                          |                                                                                     |            | Ho bisog                                | no di assist                                                                                                    | enza       | Assiste | enza On | Line |
|----------------------------------------------------------------------------------------------------|----------------------------------------------------------------------------------------------------|----------------------------------------------------------------------------------------------------|-----------|------------------|----------------------------------------------------------------------------------------------------|-------------|-----------|---------------|---------|-------------------------------------------------------------------------------------------------|----------------------------------------------------------------------------------------------------|------------------------------------------------------------------------------------------|-------------------------------------------------------------------------------------|------------|-----------------------------------------|----------------------------------------------------------------------------------------------------|------------|---------|---------|------|
| Professore                                                                                                    | DOCENTE                                                                                                    |                                                                                                    |           | -                | Ora di Ric                                                                                                    | evimento [  | 🗹 Sos     | tegno         | Salva   | a senza confe                                                                                   | erma se ca                                                                                                    | mbiato 🔽                                                                                 |                                                                                     |            |                                         |                                                                                                    |            |         | 0       | Com  |
| Insegnante fi                                                                                                    | ttizio per conf                                                                                                    | igurazioni specia                                                                                               | ali 🗖 🛛   | ?                | Ore a Disp                                                                                                    | oosizione   | 0         | 0             | <-      | Precedente                                                                                      | Succe                                                                                                    | essivo ->                                                                                |                                                                                     |            |                                         |                                                                                                    |            |         | f       | are  |
| N Class                                                                                                    | 0 Materia                                                                                                    | Labor                                                                                                    | Ore       | Ore              | Raggr                                                                                                    | Insieme     | Arti      | Ore           | Compito | Ore V                                                                                           | Ore/G                                                                                                    | Non n                                                                                    | Sotto                                                                               | si spo     | Orep                                    | or Posia                                                                                                    | zi Attre   | zz /    | Attrezz |      |
| 1 1E I                                                                                                    | 35 MATE.<br>Totale.                                                                                                    |                                                                                                    |           | 11<br>11         | 222                                                                                                    |             |           | 2 (tra        | a1e4)   |                                                                                                 | 3                                                                                                    |                                                                                          |                                                                                     |            |                                         |                                                                                                    |            |         |         |      |
|                                                                                                    |                                                                                                    |                                                                                                    |           |                  |                                                                                                    |             |           |               |         |                                                                                                 |                                                                                                    |                                                                                          |                                                                                     |            |                                         |                                                                                                    |            |         |         |      |
| <<br>Vincoli ner le f                                                                                                    | Dre della mati                                                                                                    | aria principale —                                                                                               |           |                  |                                                                                                    |             |           |               |         | – Vincoli ner                                                                                   | r le Ore di l                                                                                                    | aboratorio                                                                               | o Conversi                                                                          | azione / [ | omprese                                 | nza                                                                                                    |            |         |         |      |
| 1E                                                                                                    | MATE                                                                                                    | MATICA                                                                                                    | Ore       | 11               | Ore Vieta                                                                                                    | ate per que | sta Class | e:<br>Isa Inr | ?       |                                                                                                 | _                                                                                                    |                                                                                          |                                                                                     | Ore        | -                                       | Dre Vietate                                                                                                    | per questa | Classe: |         |      |
| Abbi                                                                                                    | namento con                                                                                                    | Classe Non d                                                                                                    | efir 🔻    | 2                | Oral .                                                                                                    |             |           |               | 1       | ,                                                                                               | Abbinamer                                                                                                    | nto con Cla:                                                                             | sse Non d                                                                           | defir 👻    | ?                                       | Tra 1:                                                                                                    |            |         |         |      |
| Abbi<br>Compito d<br>Compito senz<br>Pu                                                                                              | namento con<br>i Ore 2<br>a ricreazione<br>uò stare in qu<br>sino a o                                                     | Classe Non d<br>tra l'ora 1<br>▼ e l'ora 4<br>esta classe<br>re al giorno 3                                     |           | ?                | Ora :<br>Ora :<br>Ora :<br>Ora :                                                                                  |             |           |               | -       | /<br>Compit<br>Compito s                                                                        | Abbinamer<br>to di Ore<br>enza ricre<br>Può star<br>s                                                                  | to con Clas<br>azione<br>e in questa                                                     | sse Non o<br>ra l'ora<br>e l'ora<br>classe 3                                        | defir 💌    | ? ()                                    | Dra 1:<br>Dra 2:<br>Dra 3:<br>Dra 4:<br>Dra 5:<br>Dra 6:                                                                                                    |            |         |         |      |
| Abbi<br>Compito de<br>ompito senz<br>Pu<br>in cui la clas<br>fa Sottogrupp<br>si sposta nel p<br>Posizionar                          | namento con<br>i Ore 2<br>a ricreazione<br>uò stare in qu<br>sino a o<br>sse hal Non<br>bo con Non<br>olesso Non<br>mento | Classe Nond<br>tra l'ora 1<br>e l'ora 4<br>esta classe<br>re al giorno 3<br>definito<br>definito                |           | <pre>?</pre>     | Ora 1:<br>Ora 2:<br>Ora 2:<br>Ora 3:<br>Ora 7:<br>Ora 7:<br>Ora 8:<br>Ora 9:<br>Ora 10:                           |             |           |               | ?       | Compit<br>Compito s<br>in cui la<br>fa Sottogri<br>si sposta r<br>Posizic                       | Abbinamer<br>to di Ore<br>Può star<br>Può star<br>classe ha<br>uppo con<br>nel plesso<br>onamento                      | to con Clas<br>azione<br>e in questa<br>ino a ore al<br>Non defin<br>Non defin           | sse Non o<br>ra l'ora<br>e l'ora<br>classe 3<br>ito<br>ito                          | defir v    | ? ? ? ? ? ? ? ? ? ? ? ? ? ? ? ? ? ? ? ? | Dra 1:         Dra 2:           Dra 3:         Dra 3:           Dra 5:         Dra 5:           Dra 6:         Dra 6:           Dra 7:         Dra 8:           Dra 9:         Dra 9:           Dra 10:         Dra 10:                                                                                                    |            |         |         |      |
| Abbi<br>Compito d<br>ompito senz<br>Pu<br>tionne<br>in cui la clas<br>fa Sottogrupp<br>si sposta nel p<br>Posizionar<br>Raggruppamer | a ricreazione<br>a ricreazione<br>ab stare in qui<br>sino a o<br>sse hal Non<br>bo con Non<br>mento<br>no delle Ore o     | Classe Non d<br>tra l'ora 1<br>▼ e l'ora 4<br>≥sta classe<br>re al giorno 3<br>definito<br>definito<br>definito | efir V    | 2<br>?<br>?<br>? | 0 11<br>0ra 1<br>0ra 1<br>0ra 1<br>0ra 1<br>0ra 7<br>0ra 7<br>0ra 8<br>0ra 7<br>0ra 8<br>0ra 9<br>0ra 9<br>0ra 10 |             |           |               | ?       | Compit<br>Compito s<br>Non<br>in cui la (<br>fa Sottogri<br>si sposta r<br>Posizio<br>Raggruppa | Abbinamer<br>to di Ore<br>Può star<br>S<br>nei giorni<br>classe ha<br>uppo con<br>nel plesso<br>onamento<br>amento del | to con Clas<br>azione e in questa<br>ino a ore al<br>Non defin<br>Non defin<br>Non defin | sse Non o<br>ra l'ora<br>e l'ora<br>classe<br>giorno 3<br>ito<br>ito<br>boratorio o | defir v    | ? ( ( ( ( ( ( ( ( ( ( ( ( ( ( ( ( ( ( ( | Dra 1:<br>Dra 2:<br>Dra 3:<br>Dra 3:<br>Dra 4:<br>Dra 5:<br>Dra 6:<br>Dra 6:<br>Dra 6:<br>Dra 7:<br>Dra 8:<br>Dra 9:<br>Dra 9: |            |         |         |      |

#### **NOTA IMPORTANTE**

Se impostate la condizione "può stare in questa classe fino a ore"...... ed inserite un numero, ad esempio 3, questa condizione è un limite superiore non un vincolo stretto, pertanto il docente potrà stare 3 ore ma anche no. Pertanto se volete un raggruppamento fisso utilizzate la tabella dei raggruppamenti.